## 1-(1) 参加準備

専用スマホアプリ『横浜マラソン Run』を、App Store、Google Playからダウンロードしていただきます。

#### iPhone をご利用の方 App Store からアプリをインストールします。 以下のQRコードを読み取ってください。 App Store からダウンロード App Store からダウンロード

ストアに表示される『横浜マラソン Run』アプリをインストールします。

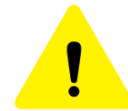

10月中旬に、2022年度版のアプリがストアに配信されます。 必ずアプリのアップデートを行っていただき、ご参加ください。

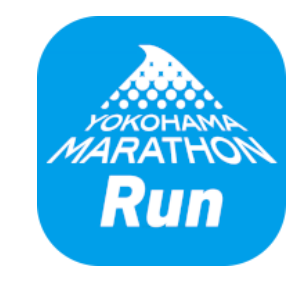

横浜マラソン Run

# 1-(2) 『横浜マラソン Run』アカウント作成

オンラインマラソンに参加するためには、『横浜マラソン Run』アプリのアカウントを作成する必要があります。 ※ 2021年のオンラインマラソンに参加した際に作成されている場合は、作成済みのアカウントを継続してご利用ください

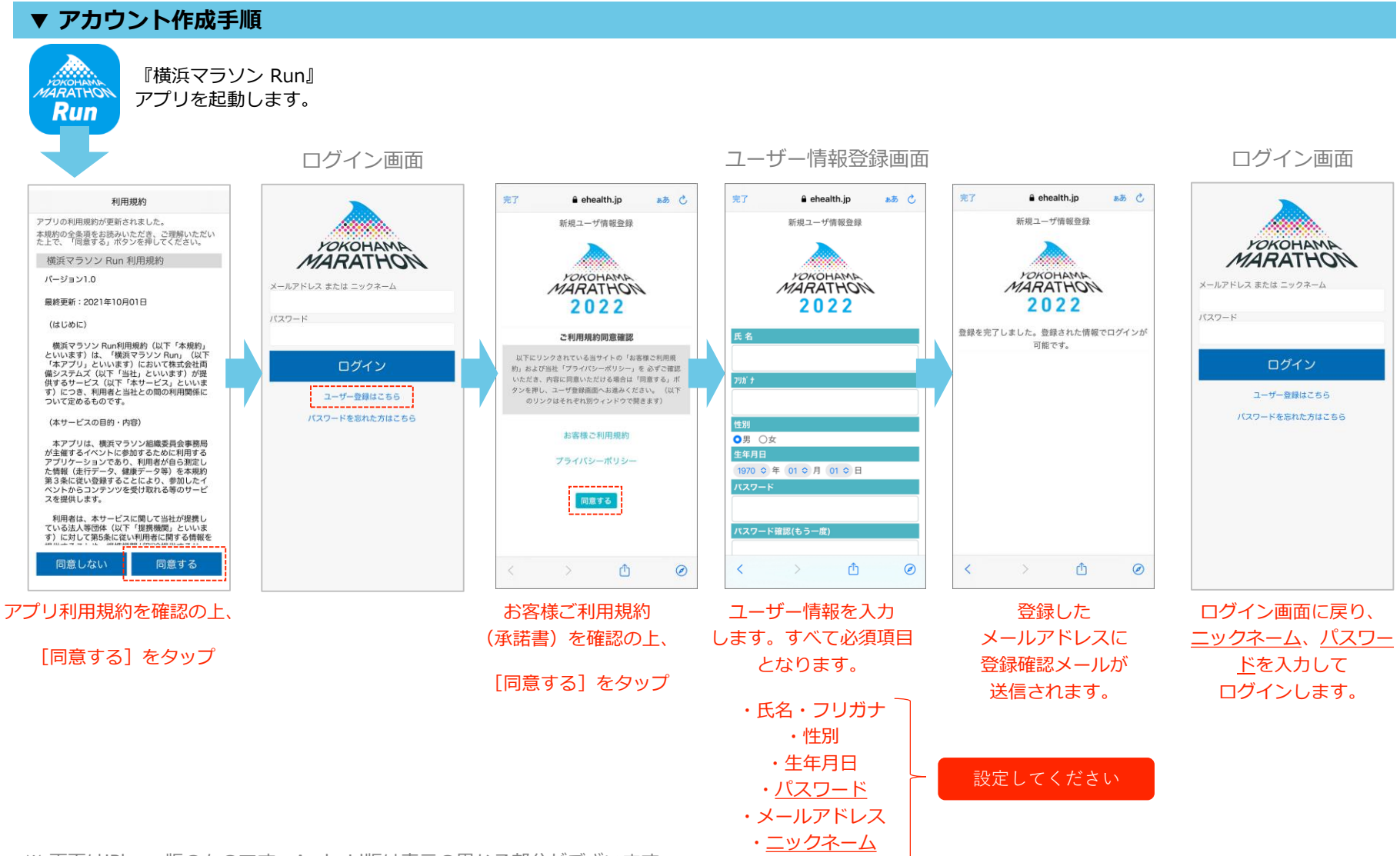

※ 画面はiPhone版のものです。Android版は表示の異なる部分がございます

# 1-(3) イベント参加方法

#### 『横浜マラソン Run』にログイン後、イベント「横浜マラソン2022【オンラインマラソン】」に参加処理を行います。

イベント「横浜マラソン2022【オンラインマラソン】」が表示されない場合は、最新版のアプリをインストールしてください。

#### ▼ イベント参加方法

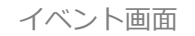

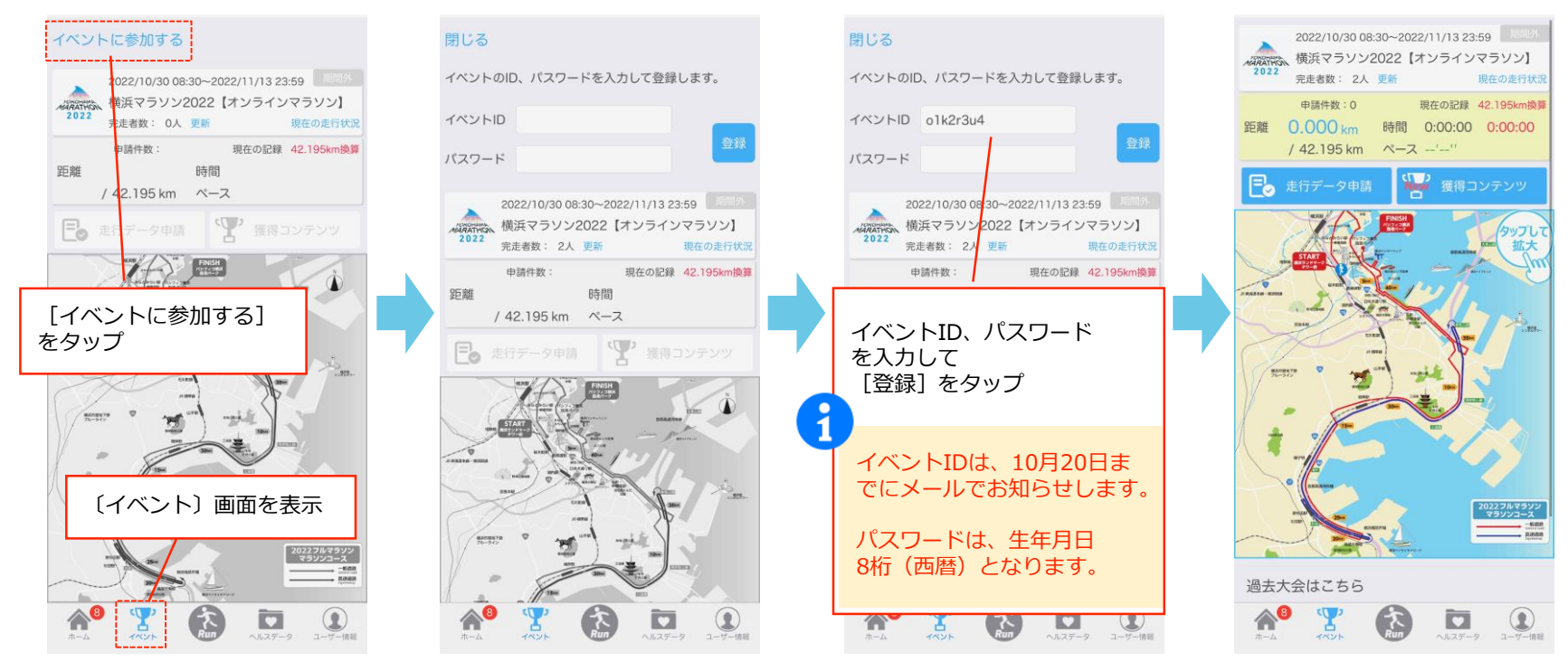

イベント参加前は 走行データ集計、コースマップは 非活性状態となります。

上図のように、 走行データ集計、コースマップが 活性状態になると、 イベント参加が完了です。